## 鲁东大学

# 智慧校园统一平台

# 用户激活手册

### 目录

| 1 | 文档说   | 论明                  | 未定义书签。 |
|---|-------|---------------------|--------|
| 1 | 登录网   | 列址                  | 2      |
| 2 | 账号激   | 收活(仅面向新用户,如已激活,请忽略) | 3      |
| 3 | 登陆系   | 系统(新用户登录需先进行"账号激活") | 4      |
|   | 3.1   | 账号密码登陆              | 4      |
|   | 3.2   | 企业微信扫码登录            | 5      |
| 4 | 忘记密   | 资码、找回密码错误!          | 未定义书签。 |
|   | 4.1   | 邮箱验证找回              | 未定义书签。 |
| 2 | 自助服   | 段务错误!               | 未定义书签。 |
|   | 2.1   | 我的应用                | 未定义书签。 |
|   | 2.2   | 帐号安全                | 未定义书签。 |
|   | 2.2.1 | 设置帐号                | 未定义书签。 |
|   | 2.2.2 | 关联账号借误!             | 未定义书签。 |
|   | 2.2.3 | 生物识别                | 未定义书签。 |
|   | 2.3   | 认证记录                | 未定义书签。 |
|   | 2.3.1 | 当前登录                | 未定义书签。 |
|   | 2.3.2 | 帐号认证                | 未定义书签。 |
|   | 2.3.3 | 密码维护                | 未定义书签。 |
|   | 2.3.4 | 帐号维护                | 未定义书签。 |
|   | 2.4   | 个人资料                | 未定义书签。 |
|   | 2.5   | 偏好设置 <b>错误!</b>     | 未定义书签。 |

#### 1 登录网址

浏览器输入网址:

http://ehall.ldu.edu.cn/

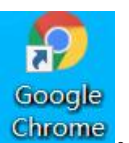

浏览器建议选择谷歌(Chrome)浏览器 Chrome

系统会自动跳转到学校统一认证界面,如下图:

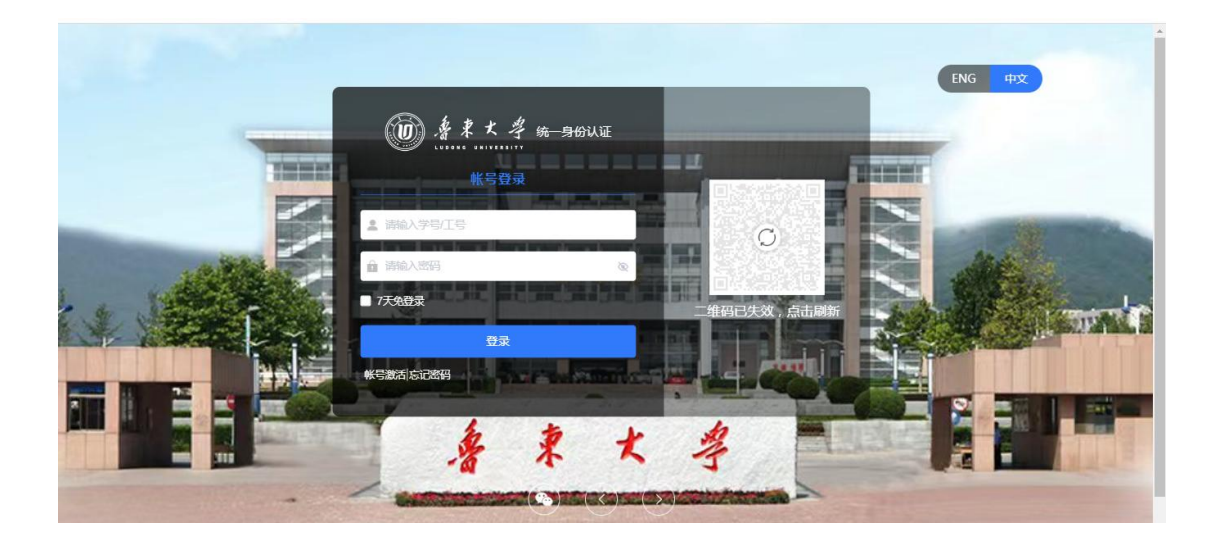

图一

PS: 通过其他业务系统(已对接统一身份认证),同样会跳转到统一身份认证登录界面。

### 2 账号激活(仅面向新用户,如已激活,请忽略)

如下图,新用户点击下方的"账号激活"

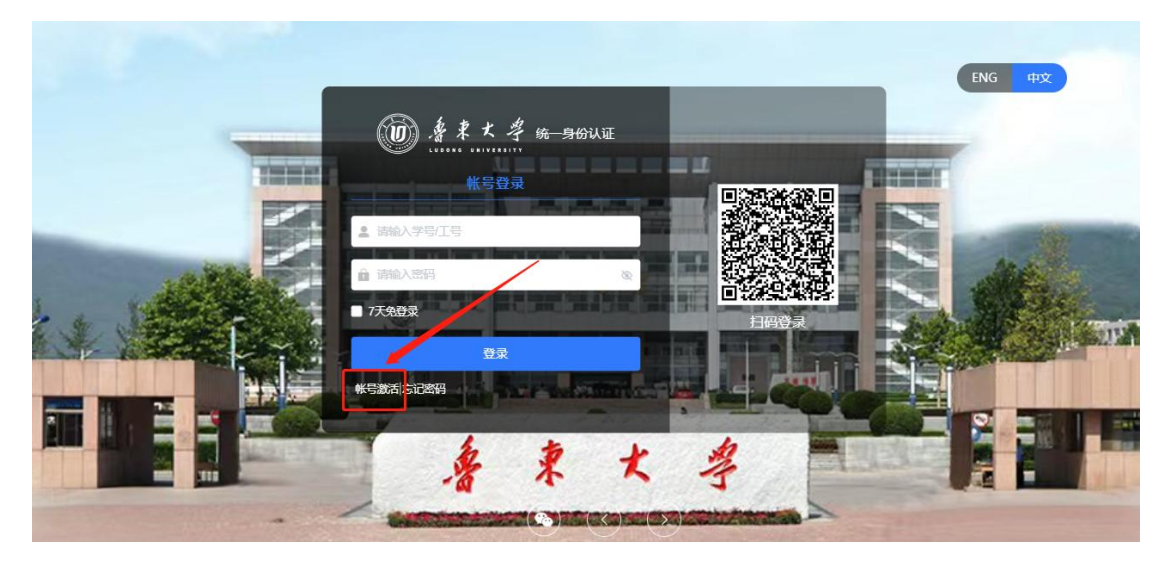

按照激活引导界面,完成激活即可:

| ②<br>規定邮箱 | 3                                                                                                    | — (4)<br>激活完成                                                                                                    |
|-----------|----------------------------------------------------------------------------------------------------|----------------------------------------------------------------------------------------------------|
| 请输入学号/工号  |                                                                                                    |                                                                                                    |
| 请输入姓名     |                                                                                                    |                                                                                                    |
| 居民身份证     | ~                                                                                                    |                                                                                                    |
| 请编入证件号    |                                                                                                    |                                                                                                    |
| 请输入验证码    | i HAD                                                                                                    |                                                                                                    |
| ##        |                                                                                                    |                                                                                                    |
|           | (2) (第編入平号工号 (第編入三日号 (第編入三日号 (第編入三日号 (第編入三日号 (第編入三日号 (第編入三日号 (第編入三日号 (第編入三日号 (第二〇一一一一一一一一一一一一一一一一一一一一一一一一一一一一一一一一一一一一 | ②   ③     第定命籍<   送置帝明     第編入27日(19)   ●     第編入25日   ●     第編入25日   ●     第編人25日   ●     第編人25日   ●     第編人25日   ●     第編人25日   ●     第編人25日   ●     第編人25日   ●     第編人25日   ● |

#### 3 登陆系统(新用户登录需先进行"账号激活")

系统提供种登陆方式:1、学号/工号、密码登陆2、企业微信登陆(需要人事系统、学工系统有手机号,方能使用)。任选一种即可完成登陆。

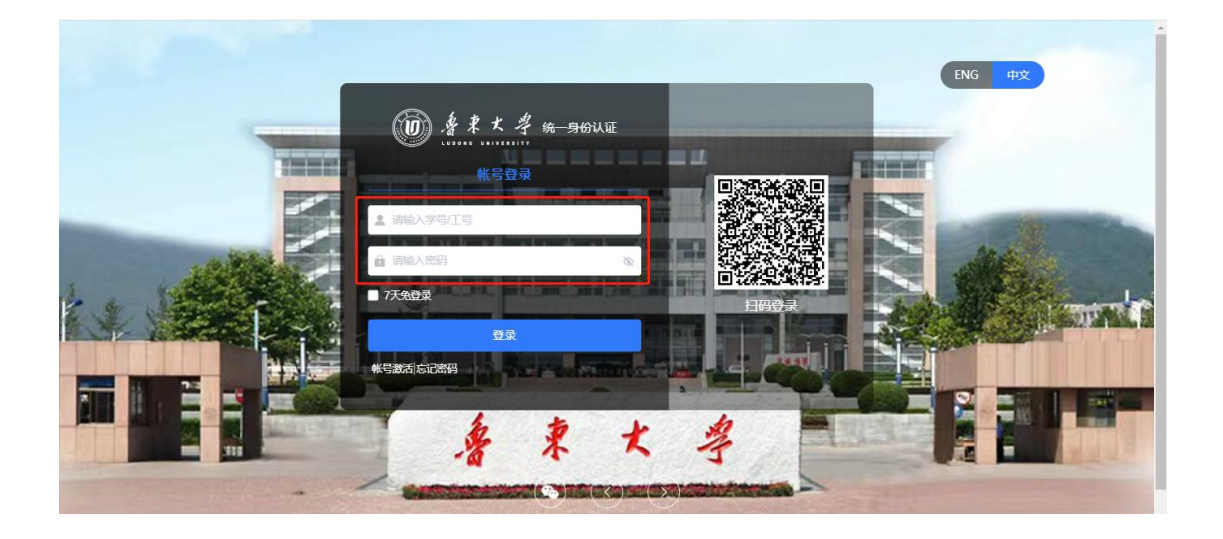

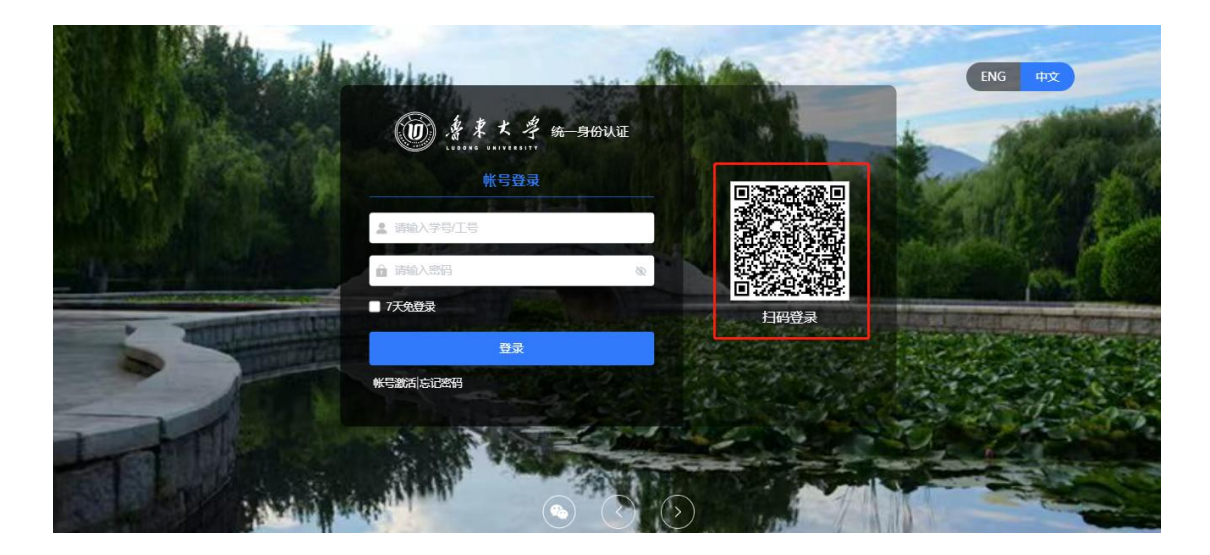

#### 3.1 账号密码登陆

点击"账号登录",输入学号/工号、登陆密码,即可登陆完成。

#### 3.2 企业微信扫码登录

企业微信扫码登录前,首先需要用微信进行扫码绑定个人账户信息。

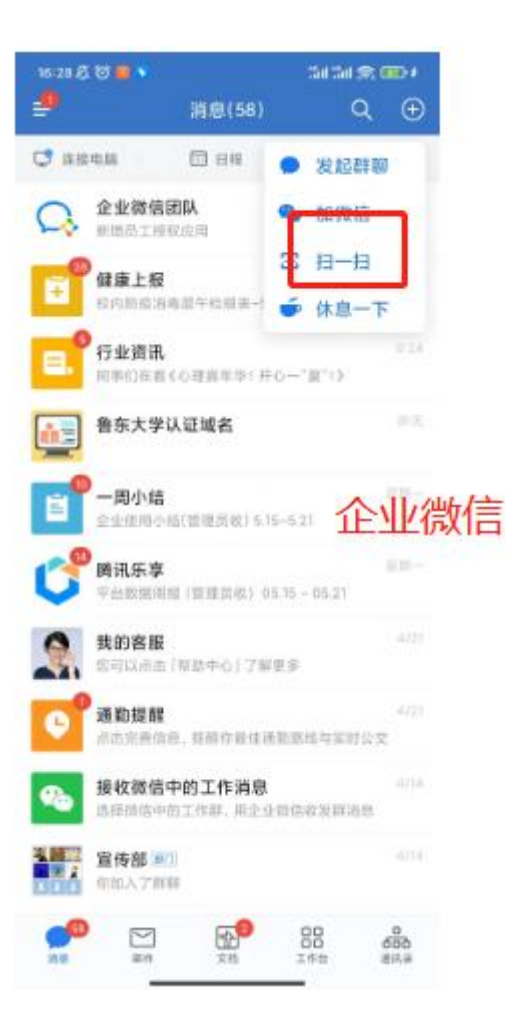

==文档完结==

### 4、常见问题

如出现邮箱中未收到激活邮件

- 1、检查下邮箱中的垃圾邮箱。
- 2、检查下填写的邮箱是否正确,重新提交。